# **Financial Conflict of Interest Disclosure Tool User Guide**

The University of Toledo Office of Research and Sponsored Programs <u>COI.Disclosure@utoledo.edu</u> August 2019

### **1.0 INTRODUCTION**

This document describes use of the web-based Financial Conflict of Interest (FCOI) disclosure tool at The University of Toledo. It is intended for all employees (faculty and staff), students, and volunteers affiliated with the University who are responsible for the design, conduct, or reporting of research that is funded by external sponsors, as required by University policy and Federal regulations.

# 2.0 LOGGING IN

- 1. Use a supported web browser to open: https://coi.utoledo.edu
- 2. Use your UTAD credentials (user name and password) to log on to the site (Figure 2.1).

| ogin to create new or update existing disclosures.                                                                                                    |                                                                                                    |  |  |
|----------------------------------------------------------------------------------------------------|----------------------------------------------------------------------------------------------------|--|--|
|                                                                                                    | Login                                                                                                    |  |  |
| nter a valid UTAD username and password.                                                                                                    | User Name:                                                                                                    |  |  |
|                                                                                                    | Password:                                                                                                    |  |  |
| il people supported on a grant or a Sponsored<br>rogram agreement or who have submitted a                                                                                                   | Submit                                                                                                    |  |  |
| search proposal are required to file financial<br>sclosures in compliance with University of Toledo<br>blices and federal regulations. All disclosures<br>ust be updated at least annually. | If you are unable to login, your account<br>may be expired. Please go to<br><u>myutaccount.utoledo.edu</u> to reactivate<br>your account or change your password |  |  |
|                                                                                                    | For further assistance contact the IT                                                                                                    |  |  |
|                                                                                                    | Help Desk at 419-530-2400                                                                                                    |  |  |

Figure 2.1. COI tool Login page.

3. Logging on to the site successfully brings you to the Entry page (Figure 2.2).

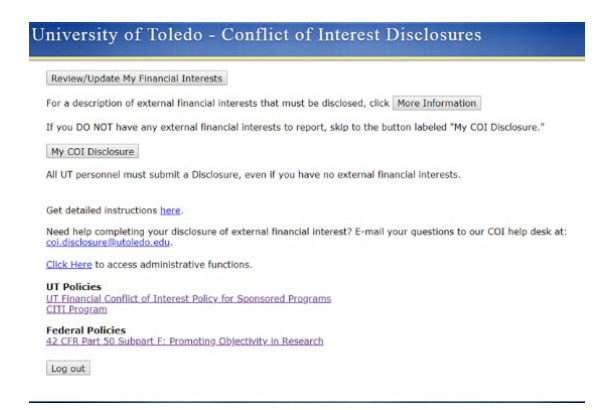

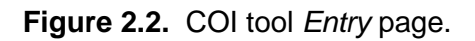

#### **3.0 DESCRIBING YOUR EXTERNAL FINANCIAL INTERESTS**

New users of the COI Disclosure tool who have external financial interests to report begin their disclosure of external financial interests to the University by creating a list of external financial interests. External financial interests that need to be disclosed are described under the **[More Information]** button on the COI site *Entry* page (Figure 2.2), in Appendix A of this document, and in the University COI Policy.

If you have *no* external financial interests that are reasonably related to your institutional duties at the University, continue to Section 4.0, Creating Your Disclosure of External Financial Interests.

- 1. Begin entry of your external financial interests by selecting the **[Review/Update My Financial Interests]** button on the site *Entry* page (Figure 2.2).
- 2. On the *My Financial Interests* page, select the **[Add New Financial Interest/Entity]** button (Figure 3.1).

| My Fina<br>Enter and<br>To add<br>To view                                                                                                    | ancial Interests<br>d/or review all your <u>E</u><br>a new financial inter<br>v the details of an ex | nancial Interes<br>est with a new<br>isting financial | <u>ts</u> here.<br>company o<br>interest, clio | r organization, click the "Add<br>ck the "View/Edit" link in the | New" button below the grid.<br>grid on the row you wish to view. |
|----------------------------------------------------------------------------------------------------|----------------------------------------------------------------------------------------------------|-------------------------------------------------------|------------------------------------------------|------------------------------------------------------------------|------------------------------------------------------------------|
| <ul> <li>To edit an existing financial interest, click the "View/Edit" link in the grid on the row you wish to update.</li> <li>To add a new financial interest with a company you already have a relationship with, click the "Add Another" link in<br/>the grid on the row you wich to conv from</li> </ul> |                                                                                                    |                                                       |                                                |                                                                  |                                                                  |
| For a desc                                                                                                    | cription of financial in                                                                             | iterests / incon                                      | ne and othe                                    | r items which must be disclos                                    | sed, click More Information                                      |
| <u>Entity</u><br>Name                                                                                                    | Relationship Amo                                                                                     | int <u>Type <mark>Begin</mark></u><br>End             | <u>End</u><br>Date                             | Archived? View/Edit this<br>Interest                             | Add New Interest for this<br>Entity                              |
| < Previou                                                                                                    | us Next >                                                                                            |                                                       |                                                |                                                                  |                                                                  |
| Add New                                                                                                    | v Financial Interest/E                                                                               | ntity                                                 |                                                |                                                                  |                                                                  |
| If you ha<br>do so by<br>My COI [                                                                                                    | ave made any chan<br>clicking the button<br>Disclosure                                               | ges to your fi<br>1 below.                            | nancial int                                    | erests, you must recertify                                       | your current disclosure, please                                  |
| My COI L                                                                                                    | Disclosure                                                                                           |                                                       |                                                |                                                                  |                                                                  |
|                                                                                                    |                                                                                                    |                                                       |                                                |                                                                  |                                                                  |
| Back to B                                                                                                    | Entry Page                                                                                           |                                                       |                                                |                                                                  |                                                                  |
| Go to Pri                                                                                                    | intable Version (CUR                                                                                 | RENT and ACTI                                         | VF Interest                                    | s ONLY)                                                          |                                                                  |

Figure 3.1. Initial My Financial Interests page.

3. Your disclosure identifies the source of your external interest as a *financial entity*. The COI Disclosure tool identifies external entities from searchable lists of research sponsors and prior disclosures. The entity of your new financial interest is selected by searching these existing lists of known financial entities. On the *Add a New Financial Interest* page, select the **[Find Entity]** button to search for and select an existing financial entity for this new financial interest (Figure 3.2).

| Add a New Finan   | Toledo - Conflict of Interest Disclosures |
|-------------------|-------------------------------------------|
| Show Instructions |                                           |
| *Entity Name:     | Find Entity                               |
| *Relationship:    | · · · · · · · · · · · · · · · · · · ·     |
| *Interest Amount: | •                                         |
| *Interest Type:   | T                                         |
| *Begin Date:      |                                           |
| End Date:         |                                           |
|                   | Ongoing Interest                          |
| Description:      |                                           |
|                   |                                           |
|                   |                                           |
|                   |                                           |
|                   |                                           |
|                   |                                           |
| Save              | Cancel                                    |

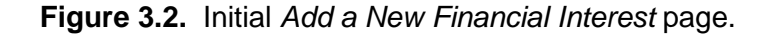

4. On the Search for a Financial Entity page (Figure 3.3), enter one or more entity name key words of your new financial interest in the Name field and select the [Search for Entity] button.

| earch for a Fi                             | noncial Entity                          |
|--------------------------------------------|-----------------------------------------|
| Show Instructions                          |                                         |
| Name:                                      |                                         |
| Гуре:                                      | ~                                       |
| Search for Entity                          |                                         |
| Search results with<br>Search results with | in Research Database.<br>in Disclosures |
| Concerland Deturn                          |                                         |
| L DRCOLDRA VOTURN                          |                                         |

Figure 3.3. Initial Search for a Financial Entity page.

A useful strategy for searching existing financial entity names, which may not match their official forms, is to enter fewer words of the name initially. For example, if your external financial interest is with Johnson & Johnson Services, Inc., you should begin your search with keyword "Johnson".

5. Entity search results are reported in two lists (Figure 3.4); if you find the entity in one of these lists, choose the entity by selecting the *Select This* link in the right column of its entry.

| Show Instructions                                         | -                                                            |             |                                                        |                              |
|-----------------------------------------------------------|--------------------------------------------------------------|-------------|--------------------------------------------------------|------------------------------|
| ame: test                                                 |                                                              |             |                                                        |                              |
| /pe:                                                      | •                                                            |             |                                                        |                              |
| Search for Entity                                         |                                                              |             |                                                        |                              |
| earch results within Res                                  | earch Database.                                              |             |                                                        |                              |
| <u>Ill Name</u>                                           | Short or Abbr.                                               | <u>Type</u> | URL                                                    | Select<br>This<br>Entity     |
| dvanced Virtual Engine Tes<br>ell, Inc.                   | Advanced Virtual Engine Test<br>Cell, Inc.                   | Corporate   |                                                        | Select<br>This               |
| merican Society for<br>on-Destructive Testing             | American Society for<br>Non-Destructive Testing              | Non-Profit  | www.asnt.org/publications<br>/rnde/index.htm           | <u>Select</u><br>This        |
| merican Society for<br>ondestructive Testing<br>ellowship | American Society for<br>Nondestructive Testing<br>Fellowship | Non-Profit  | www.asnt.org/keydocuments<br>/awards/awards.htm        | <u>Select</u><br><u>This</u> |
| efiance Testing &<br>ngineering Services, Inc.            | Defiance Testing &<br>Engineering Services, Inc.             | Corporate   |                                                        | <u>Select</u><br><u>This</u> |
| lucational Testing Services                               | Educational Testing Services                                 | Non-Profit  | www.ets.org                                            | Select<br>This               |
| tegrity Testing Laboratory<br>c.                          | Integrity Testing Laboratory,<br>Inc.                        | Corporate   | www.dfl.space.gc.ca/facility/chapter4<br>/integrit.htm | <u>Select</u><br>This        |
| echanical Testing Services                                | Mechanical Testing Services                                  | Corporate   |                                                        | Select<br>This               |
| ational Medical Technology<br>estbed                      | National Medical Technology<br>Testbed                       | Federal     |                                                        | <u>Select</u><br>This        |
| oledo Testing Laboratory                                  | Toledo Testing Laboratory                                    | Corporate   | www.toltest.com/                                       | Select<br>This               |
| olTest, Inc.                                              | TolTest, Inc.                                                | Corporate   | www.toltest.com                                        | <u>Select</u><br>This        |
| Previous Next >                                           |                                                              |             |                                                        |                              |

Figure 3.4. Search for a Financial Entity page with results on key word "test".

If your financial entity is not found in either search result list, you will need to add the entity to the COI database. Refer to Appendix B to create a new financial entity record.

6. After selecting an entity from a search result list, you will be returned to the *Add a New Financial Interest* page with the *Entity Name* field populated (Figure 3.5).

| University o                      | f Toledo - Conflict of Interest Disclosures |
|-----------------------------------|---------------------------------------------|
| Add a New Fin<br>Show Instruction | ancial Interest                             |
| *Entity Name:                     | Pfizer, Inc.<br>Find Entity                 |
| *Relationship:                    | v                                           |
| *Interest<br>Amount:              |                                             |
| *Interest Type:                   | ~ ·                                         |
| *Begin Date:                      | ×                                           |
| End Date:                         |                                             |
|                                   | ☑ Ongoing Interest                          |
| Description:                      |                                             |
| Save                              | Cancel                                      |

Figure 3.5. Add a New Financial Interest page with Entity Name populated.

Complete the remaining fields of your new external financial interest, including:

- a. *Relationship*: Self; Spouse; Dependent Child (from drop-down menu).
- b. Interest Amount: Dollar amount of interest (from drop-down menu).
- c. *Interest Type*: Consulting Fees; Equity; Honoraria; Invention Income; Paid Authorship; Salary; Travel Reimbursement; (from drop-down menu).
- d. Begin Date: Date your financial interest started.
- e. End Date: Date your financial interested ended (if not an ongoing interest).
- f. Description: Additional remarks to fully describe your interest to University COI administrators tasked with evaluating COI related to your research activities. While this is not a required field, the Office of Research and Sponsored Programs encourages investigators to not leave this field empty.

Select the **[Save]** button to enter your new external financial interest to the COI database.

7. If you, your spouse, or dependent children, have more than one financial interest with the same entity (*e.g.*, you own shares of a company in an investment account that you control directly *and* you were reimbursed by the same company for travel to a sponsored conference last year), you are required to list these as separate financial interests of the appropriate *type* (*e.g.*, equity and travel reimbursement).

#### **4.0 CREATING YOUR FIRST DISCLOSURE OF EXTERNAL FINANCIAL INTERESTS**

When your list of external financial interests to be disclosed is complete (including *no* external financial interests), you can create your COI Disclosure. Your COI Disclosure to the University includes your list of external financial interests and an electronic signature that certifies that the information included in your disclosure is correct. Your COI Disclosure to the University is valid for one (1) year from the date of your disclosure is certified.

1. From the COI Disclosure tool *Entry* page, select the **[My COI Disclosure]** button (Figure 2.2). If this is your first disclosure and you have no external financial interests, you will be presented with the *This is your first Disclosure* page as shown in Figure 4.1.

| University of Toledo - Conflict of Interest Disclosures                                                                                                    |                                                                                                    |  |  |
|----------------------------------------------------------------------------------------------------|----------------------------------------------------------------------------------------------------|--|--|
| This is your first Disclosure                                                                                                    |                                                                                                    |  |  |
| By selecting the "I certify" button be<br>financial conflict of interest disclosur<br>understand that If my external finan<br>recertify this disclosure within 30 da<br>I have nothing to disclose.<br>I need to edit my Financial Interest<br>Return without adding. | low, I acknowledge that I (1) have read The University of Toledo policy regarding e $here$ and (2) certify that I have no external financial interests to disclose. I cial interests change, I am required to update those external financial interests and ys of the change. |  |  |

Figure 4.1. This is your First Disclosure page with no external interests.

If you have *no* external financial interests to disclose to the University, select the **[I have nothing to disclose]** button.

2. If you entered new external financial interests, the COI Disclosure tool will present you with the *This is your first Disclosure* page with a list of your external financial interests (Figure 4.2).

| nvers                                                    | sity of foledo - Conf.                                                                                                    |                                                                     | iterest Di                                                                      | isciosures                                                                        | S                                                      |                                              |
|----------------------------------------------------------|----------------------------------------------------------------------------------------------------|---------------------------------------------------------------------|---------------------------------------------------------------------------------|-----------------------------------------------------------------------------------|--------------------------------------------------------|----------------------------------------------|
| 'his is yo                                               | our first Disclosure                                                                                                    |                                                                     |                                                                                 |                                                                                   |                                                        |                                              |
| Current E<br>Applies?                                    | External Financial Interests:                                                                                                    | Relationship                                                        | Amount                                                                          | Туре                                                                              | Begin                                                  | End                                          |
| $\checkmark$                                             | Advanced Virtual Engine Test Cell, Inc.                                                                                                    | Self                                                                | \$5,000-\$9,999                                                                 | Equity                                                                            | 2/5/2019                                               | ongoing                                      |
| $\checkmark$                                             | Pfizer, Inc.                                                                                                    | Self                                                                | \$5,000-\$9,999                                                                 | Consulting Fees                                                                   | 8/1/2019                                               | ongoing                                      |
| By selectin<br>inancial co<br>external fi<br>required to | ng the "I certify" button below, I ackno<br>onflict of interest disclosure here, (2) i<br>nancial interests listed above are corre<br>o update those external financial intere-<br>thet this followers interesting the second | wledge that I<br>reviewed my r<br>ect. I understa<br>ests and recer | (1) have read T<br>elevant external<br>nd that if my ext<br>tify this disclosur | he University of<br>financial interest<br>ternal financial in<br>e within 30 days | Toledo poli<br>s, and (3)<br>terests cha<br>of the cha | cy regar<br>certify tl<br>ange, I a<br>ange. |
| I certify                                                | that this disclosure is complete.                                                                                                    |                                                                     |                                                                                 |                                                                                   |                                                        |                                              |
| I need to                                                | edit my Financial Interests.                                                                                                    |                                                                     |                                                                                 |                                                                                   |                                                        |                                              |
| Deturn w                                                 | vithout adding                                                                                                    |                                                                     |                                                                                 |                                                                                   |                                                        |                                              |

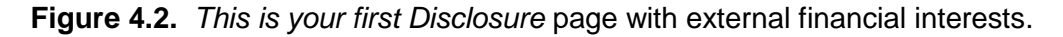

If the list is correct, select the **[I certify that this disclosure is complete]** button to submit your disclosure of external financial interests to the University.

In both cases, your new disclosure to the University is valid for one (1) year from the date your disclosure is certified.

# **5.0 UPDATING YOUR EXTERNAL FINANCIAL INTERESTS**

University policy and Federal regulations require that you update your disclosure of external financial interests within 30 days when the value (amount) or end date of an external financial interest changes.

- 1. From the *Entry* page, select the **[Review/Update My Financial Interests]** button to review your current list of external financial interests (Figure 2.2).
- 2. On the *My Financial Interests* page, select the "View/Edit" link for the interest that requires updating (Figure 5.1).

| To add a new fi<br>To view the det<br>To edit an exist<br>To add a new fi<br>grid on the row yo<br>For a description | an ancial intere<br>ails of an ex-<br>ing financial i<br>nancial intere<br>ou wish to co<br>of financial in | est with a new comp<br>isting financial interest<br>nterest, click the "Vie<br>set with a company"<br>opp from.<br>terests / income and | e.<br>pany or organ<br>st, click the "<br>ew/Edit" link<br>you already l<br>d other items | nization, click<br>View/Edit" lin<br>in the grid o<br>have a relations<br>which musi | <pre>&lt; the "Add hk in the g n the row onship with t be disclosion</pre> | New" but<br>rid on the<br>you wish<br>h, click the | ton below t<br>row you wi<br>to update.<br>a "Add Anot<br>More Infor | he grid.<br>ish to view.<br>her" link in t<br>mation |
|----------------------------------------------------------------------------------------------------|----------------------------------------------------------------------------------------------------|----------------------------------------------------------------------------------------------------|-------------------------------------------------------------------------------------------|--------------------------------------------------------------------------------------|----------------------------------------------------------------------------|----------------------------------------------------|----------------------------------------------------------------------|------------------------------------------------------|
| Entity Name                                                                                                    | Relationship                                                                                                | <u>Amount</u>                                                                                                    | Туре                                                                                      | Begin End                                                                            | End Date                                                                   | Archived?                                          | View/Edit<br>this<br>Interest                                        | Add New<br>Interest fo                               |
| Advanced Virtual<br>Engine Test Cell,<br>Inc.                                                                        | Self                                                                                                    | \$5,000-\$9,999                                                                                                    | Equity                                                                                    | 8/1/2018                                                                             | ongoing                                                                    | False                                              | View/Edit                                                            | Add Anoth                                            |
| Arts International                                                                                                   | Spouse                                                                                                    | Cannot be readily<br>determined                                                                                                    | Honoraria                                                                                 | 8/1/2019                                                                             | 8/2/2019                                                                   | False                                              | <u>View/Edit</u>                                                     | Add Anoth                                            |
| Darlington House                                                                                                    | Self                                                                                                    | Cannot be readily<br>determined                                                                                                    | Consulting<br>Fees                                                                        | 10/3/2018                                                                            | ongoing                                                                    | False                                              | <u>View/Edit</u>                                                     | Add Anoth                                            |
| Pfizer, Inc.                                                                                                    | Self                                                                                                    | \$10,000-\$14,999                                                                                                    | Consulting<br>Fees                                                                        | 7/3/2017                                                                             | ongoing                                                                    | False                                              | <u>View/Edit</u>                                                     | Add Anoth                                            |
| < Previous Next :                                                                                                    | >                                                                                                    | - 414 -                                                                                                    |                                                                                           |                                                                                      |                                                                            | _                                                  |                                                                      |                                                      |

Back to Entry Page Go to Printable Version (CURRENT and ACTIVE Interests ONLY)

Figure 5.1. My Financial Interests page with current list of interests.

3. On the *Edit Financial Interest* page (Figure 5.2), change the field(s) that require updates.

| University of                                                                                                    | Toledo - Conflict of Interest Disclosures                                     |
|----------------------------------------------------------------------------------------------------|-------------------------------------------------------------------------------|
| Edit Financial I<br>Show Instructions<br>*Corporation:<br>*Relationship:<br>*Interest<br>Amount:<br>*Interest Type:<br>*Begin Date:<br>End Date:<br>Description: | Toledo Testing Laboratory<br>Self<br>\$10,000-\$14,999<br>Equity<br>10/2/2017 |
| Archive this<br>Financial<br>Interest?:<br>Save                                                                                                    | Cancel                                                                        |

What needs to be disclosed?

Figure 5.2. Edit Financial Interest page to update information.

The Office of Research and Sponsored Programs recommends that you offer a brief remark in the *Description* field regarding this update to your external financial interest. When your new information is correct on the *Edit Financial Interest* page, select the **[Save]** button to submit your changes to the COI database.

# **6.0 RECERTIFYING YOUR DISCLOSURE**

When you add a new external financial interest or your current disclosure expires, your disclosure to the University must be renewed (recertified) as required by University policy and Federal regulations. You can also renew your disclosure within 30 days of its expiration. Your (recertified) disclosure is valid for one (1) year from the date it is recertified.

- 1. Select the [My COI Disclosure] button on the COI tool Entry page (Figure 2.2).
- 2. On the *My COI Disclosure* page, select the "View/Certify" link in the *Action* column (Figure 6.1).

| My COI Disclosure:                                                                                                    |                                  |  |  |  |  |  |  |
|----------------------------------------------------------------------------------------------------|----------------------------------|--|--|--|--|--|--|
| Your disclosure of external financial interests is due to be re-certified (you updated an external financial interest, your disclosure expires within 30 days, or your disclosure is expired). Select "View/Certify" below to re-certify your COI disclosure: |                                  |  |  |  |  |  |  |
| Updated Type RSP # Status Fi                                                                                                    | unding Agency Short Title Action |  |  |  |  |  |  |
| 8/1/2019 Annual                                                                                                    | View/Certify                     |  |  |  |  |  |  |
| < Previous Next >                                                                                                    |                                  |  |  |  |  |  |  |
| Disclosure History                                                                                                    |                                  |  |  |  |  |  |  |
| Back to Entry Page                                                                                                    |                                  |  |  |  |  |  |  |
| Log out                                                                                                    |                                  |  |  |  |  |  |  |

Figure 6.1. My COI Disclosure page with previous disclosure.

3. If your pending or expired disclosure has no external financial interests, your *Certify My COI Disclosure* page will show this status (Figure 6.2).

| τ | University of Toledo - Conflict of Interest Disclosures                                                                                                    |  |  |  |  |  |  |
|---|----------------------------------------------------------------------------------------------------|--|--|--|--|--|--|
|   | Certify My COI Disclosure                                                                                                    |  |  |  |  |  |  |
|   | Your current disclosure includes no external financial interests.                                                                                                    |  |  |  |  |  |  |
|   | By selecting the "I certify" button below, I acknowledge that I (1) have read The University of Toledo policy regarding financial conflict of interest disclosure <u>here</u> and (2) certify that I have no external financial interests to disclose. I understand that if my external financial interests change, I am required to update those external financial interests and recertify this disclosure within 30 days of the change. I certify that I have no external financial interests to disclose |  |  |  |  |  |  |
|   | Your last Certification was made on:8/1/2019 11:12:18 AM                                                                                                    |  |  |  |  |  |  |
|   | I need to edit my Financial Interests.                                                                                                    |  |  |  |  |  |  |
|   | Back to my COI Disclosure without certifying.                                                                                                    |  |  |  |  |  |  |

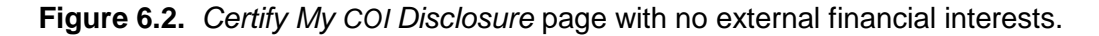

If this is still the case, select the **[I certify that I have no external financial interests to disclose]** button to submit your updated/renewed disclosure to the University. Your renewed disclosure is valid for one (1) year from the date it is recertified.

4. Pending or expired disclosures that have associated external financial interests will list current external financial interests on your *Certify My COI Disclosure* page (Figure 6.3).

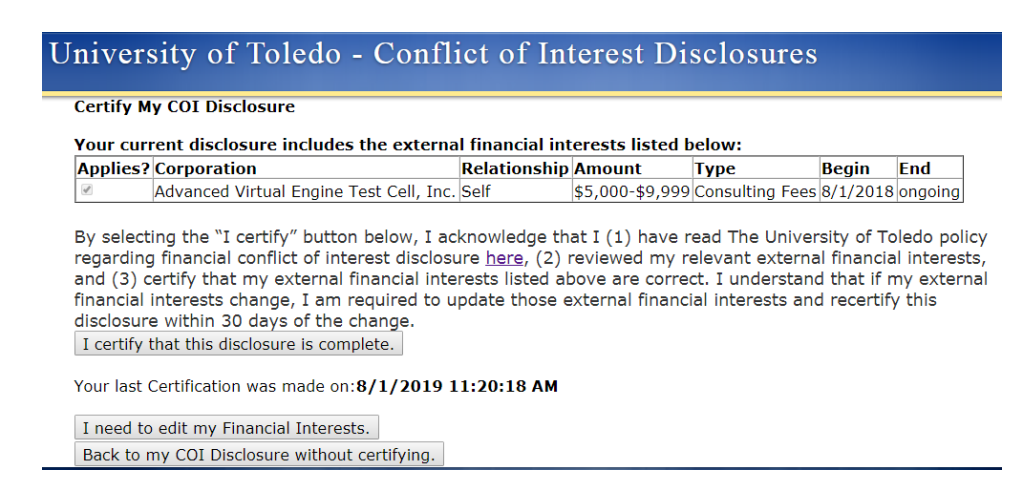

Figure 6.3. Certify My COI Disclosure page with external financial interests.

If your list of external financial interests is correct, select the **[I certify that this disclosure is complete]** button to submit your updated/renewed disclosure to the University. Your renewed disclosure is valid for one (1) year from the date it is recertified.

# APPENDIX A

# What Financial Interests Do I Need to Disclose to the University ?

Your disclosure of external financial interests to the University is based on your institutional duties -i.e., what work and/or research you do at the University. For example, if you work in the life sciences and you have a financial interest with an organization that is involved in the life science field, the University expects you to disclose this external financial interest, regardless of its value.

In general, you are required to report financial interests from external entities (*i.e.*, not from the University) that are held by you, your spouse, or your dependent children that can reasonably appear to be related to your institutional duties at the University including, but not limited to:

- Salary or other payments for services (*e.g.*, consulting fees or honoraria) from *external entities*, except as noted below
- Current and on-going equity interests, including but not limited to stocks, stock options, and ownership interests in any amount, except as noted below.
- Intellectual property rights and interests (*e.g.*, copyrights, patents, and royalties) paid directly from *external entities*.
- Travel reimbursed or sponsored by external entities, except as noted below.

Exceptions to the disclosures rules include:

- Any and all payments received *directly* from the University, such as salary, stipends, and royalties paid for licensing intellectual property rights. Payments received from the University are not consider external, regardless of their original source or sponsor.
- Income from mutual funds and/or retirement accounts for which you *do not* control the fund investment decisions.
- (1) Income from seminars, lectures, or teaching engagements; (2) income from service and advisory or review panels; and (3) travel that is reimbursed or sponsored by any of the following entities:
  - U.S. Federal, state, and local government agencies;
  - o U.S. higher educational institutions as defined by 20 USC 1001(a); or
  - Academic teaching hospitals, medical centers, or research institutes that are affiliated with U.S. institutions of higher education.

# APPENDIX B

Creating a New External Financial Entity

In cases where the COI Disclosure tool does not contain a record for the entity associated with one of your external financial interests, you are encouraged to enter new external entities, as needed. The Office of Research and Sponsored Programs expects users of the COI Disclosure tool to avoid entering duplicate records for external entities by searching the existing database prior to creating new entity records.

- 1. From the *Add a New Financial Interest* page (Figure 3.2), select the **[Find Entity]** button.
- 2. From the Search for a Financial Entity page (Figure B.1), enter one or more entity name key words in the Name text field and select the **[Search for Entity]** button.

|                                                          | al Entity                                                    |            |                                                        |                              |
|----------------------------------------------------------|--------------------------------------------------------------|------------|--------------------------------------------------------|------------------------------|
| Show Instructions                                        |                                                              |            |                                                        |                              |
| ime: test                                                |                                                              |            |                                                        |                              |
| pe:                                                      | •                                                            |            |                                                        |                              |
| Search for Entity                                        |                                                              |            |                                                        |                              |
| earch results within Re                                  | search Database.                                             |            |                                                        |                              |
|                                                          |                                                              |            |                                                        | Select                       |
| <u>ill Name</u>                                          | Short or Abbr.                                               | Type       | URL                                                    | This<br>Entity               |
| Ivanced Virtual Engine Te<br>ell, Inc.                   | st Advanced Virtual Engine Test<br>Cell, Inc.                | Corporate  |                                                        | Select<br>This               |
| nerican Society for<br>on-Destructive Testing            | American Society for<br>Non-Destructive Testing              | Non-Profit | www.asnt.org/publications<br>/mde/index.htm            | <u>Select</u><br><u>This</u> |
| nerican Society for<br>ondestructive Testing<br>Ilowship | American Society for<br>Nondestructive Testing<br>Fellowship | Non-Profit | www.asnt.org/keydocuments<br>/awards/awards.htm        | <u>Select</u><br><u>This</u> |
| efiance Testing &<br>Igineering Services, Inc.           | Defiance Testing &<br>Engineering Services, Inc.             | Corporate  |                                                        | <u>Select</u><br><u>This</u> |
| lucational Testing Service                               | s Educational Testing Services                               | Non-Profit | www.ets.org                                            | <u>Select</u><br>This        |
| tegrity Testing Laborator<br>c.                          | y, Integrity Testing Laboratory,<br>Inc.                     | Corporate  | www.dfl.space.gc.ca/facility/chapter4<br>/integrit.htm | <u>Select</u><br><u>This</u> |
| echanical Testing Services                               | Mechanical Testing Services                                  | Corporate  |                                                        | <u>Select</u><br>This        |
| ational Medical Technolog<br>estbed                      | y National Medical Technology<br>Testbed                     | Federal    |                                                        | <u>Select</u><br>This        |
| eledo Testing Laboratory                                 | Toledo Testing Laboratory                                    | Corporate  | www.toltest.com/                                       | <u>Select</u><br>This        |
| lTest, Inc.                                              | TolTest, Inc.                                                | Corporate  | www.toltest.com                                        | <u>Select</u><br>This        |
| Provious Next >                                          | •                                                            |            |                                                        |                              |

Figure B.1. Search for a Financial Entity page.

The COI tool will search for the key words in the RSP (research) and COI (disclosures) databases and present results in separate lists on the updated *Search for a Financial Entity* page.

If the intended external entity name is *not* found on the Search for a Financial Entity page, select the **[Entity Not Found]** button to add the new entity name to the Disclosures list.

- 3. On the *Add a New Entity* page (Figure B.2), enter information for the new external entity record:
  - a. Entity Full Name
  - b. Entity Short Name/Abbr. (can be the same as the Entity Full Name)
  - c. Entity Type (choose from the drop-down list)
  - d. Website URL
  - e. Traded On (for businesses, from drop-down lists)
  - f. Traded As (for publically traded businesses, stock symbol)

| dd a New Entity           |                                       |  |
|---------------------------|---------------------------------------|--|
| Show Instructions         |                                       |  |
| *Entity Full Name:        | Jamie's Testing Company               |  |
| *Entity Short Name/Abbr.: | JTC                                   |  |
| *Entity Type:             | Corporation -                         |  |
| Website URL:              | www.jtc.com                           |  |
| Traded On:                | · · · · · · · · · · · · · · · · · · · |  |
| Traded As:                |                                       |  |
| Save                      | Cancel                                |  |

Figure B.2. Add a New Entity page.

Select the [Save] button to create the searchable external entity record.

4. On the Search for a Financial Entity page, enter the name of the external entity that you created in (3), above (Figure B.3).

| Search for a Fin                                                                                    | ancial Entity                                               |        |                    |                |               |                            |        |
|----------------------------------------------------------------------------------------------------|-------------------------------------------------------------|--------|--------------------|----------------|---------------|----------------------------|--------|
| Show Instructions                                                                                   | ]                                                           |        |                    |                |               |                            |        |
| Name:                                                                                               | Jamie's Testing Co                                          | ompany |                    |                |               |                            |        |
| T                                                                                                   |                                                             |        | -                  |                |               |                            |        |
| Type:                                                                                               |                                                             |        |                    |                |               |                            |        |
| Search for Entity Search results with                                                               | in Research Data                                            | base.  |                    |                |               |                            |        |
| Search for Entity<br>Search results with<br>Search results with                                     | in Research Data<br>in Disclosures                          | base.  | URI                | Stock Exchange | Symbol        | Select This                | Entity |
| Search for Entity<br>Search results with<br>Search results with<br>Eull Name<br>Jamie's Testing Com | in Research Data<br>in Disclosures<br>Short or Abbr<br>pany | base.  | URL<br>www.jtc.com | Stock Exchange | <u>Symbol</u> | Select This<br>Select This | Entity |

Figure B.3. Search for a Financial Entity with a result.

- 5. Choose the new external entity from the Disclosures list by selecting the Select This link.
- 6. You will be returned to the *Add a New Financial Interest* page where you can complete entering information for your new disclosure (Figure 3.5).